## 教学类档案归档培训材料

第一部分:整理方法——卷件结合方式整理,无 需装订

一个卷号就是一卷,一卷里有若干件。通俗的说,每一个案卷的 卷和件的关系就相当于一本书名和其里面的章节的关系。

如: 6-JX12-534 (一卷)代表 2018 届的某个学院的所有成绩, 那么里面的第一件 534.0001 是第一个专业的第一个班的成绩 (共10 件),这个班的所有人的成绩就是最小的整理单位,形成第一条记录。 最终形成的是以下目录 (图1,这是在档案管理系统里著录后,打印 预览形成的):

|    |    | -          | <u> </u>                            | 0 5.      |    |
|----|----|------------|-------------------------------------|-----------|----|
| 序号 | 文号 | 责任者        | 题名                                  | 日期        | 页数 |
| 1  |    | 生物工程学<br>院 | 2018届生物工程(微生物工程)专业14<br>0421班成绩单    | 2014-2018 | 38 |
| 2  |    | 生物工程学<br>院 | 2018届生物工程(微生物工程)专业14<br>0422班成绩单    | 2014-2018 | 46 |
| 3  |    | 生物工程学<br>院 | 2018届生物工程(微生物工程)专业实<br>验班14042s班成绩单 | 2014-2018 | 16 |
| 4  |    | 生物工程学<br>院 | 2018届生物工程(生物化工)专业1404<br>31班成绩单     | 2014-2018 | 32 |
| 5  |    | 生物工程学<br>院 | 2018届生物工程(生物化工)专业1404<br>32班成绩单     | 2014-2018 | 29 |
| 6  |    | 生物工程学<br>院 | 2018届制药工程(微生物制药)专业14<br>0451班成绩单    | 2014-2018 | 39 |
| 7  |    | 生物工程学<br>院 | 2018届制药工程(微生物制药)专业14<br>0452班成绩单    | 2014-2018 | 44 |
| 8  |    | 生物工程学<br>院 | 2018届制药工程(药物合成与设计)专<br>业140461班成绩单  | 2014-2018 | 40 |
| 9  |    | 生物工程学<br>院 | 2018届制药工程(药物合成与设计)专<br>业140462班成绩单  | 2014-2018 | 36 |
| 10 |    | 生物工程学<br>院 | 2018届生物工程(酿酒工艺)专业1404<br>71班成绩单     | 2014-2018 | 36 |
|    |    |            |                                     |           |    |
|    |    |            |                                     |           |    |
|    |    |            |                                     |           |    |
|    |    |            |                                     |           |    |
|    |    |            |                                     |           |    |
|    |    |            |                                     |           |    |
|    |    |            |                                     |           |    |
|    |    |            |                                     |           |    |
|    |    |            |                                     |           |    |
|    |    |            |                                     |           |    |
|    |    |            |                                     |           |    |
|    |    |            |                                     |           |    |

卷内文件目录

6 TV10 504

(图1)

1.每个班的成绩自成一件,用最小号长尾夹夹住。每个班按照学号由小到大排列,留级学生排在每个班级最前面。每个班级成绩前面要有一个名单(如下图2),此名单算在每个班成绩单的总页数里面。此名单要和后面实际的成绩单顺序一一对应。

天津科技大学艺术设计学院 件号 18 成绩单归档材料

艺术设计(视觉传达设计)专业 080791班

| 序号 | 学 号      | 姓 名 |
|----|----------|-----|
| 1  | 08079101 | 陈有林 |
| 2  | 08079102 | 黄靖文 |
| 3  | 08079103 | 梁 栋 |
| 4  | 08079104 | 刘绍帆 |
| 5  | 08079105 | 任守超 |
| 6  | 08079106 | 张大维 |
| 7  | 08079107 | 周磊  |
| 8  | 08079108 | 陈玉姣 |
| 9  | 08079109 | 高 倩 |
| 10 | 08079110 | 雷丹灵 |
| 11 | 08079111 | 李 萍 |
| 12 | 08079112 | 李忠秀 |
| 13 | 08079113 | 乔元珅 |
| 14 | 08079114 | 陶颖  |
| 15 | 08079115 | 王晓  |
| 16 | 08079116 | 薛春艳 |
| 17 | 08079117 | 于晓蓓 |
| 18 | 08079118 | 张瑶  |
| 19 | 08079119 | 蔺云云 |

(图2)

2.成绩单打印要求尽量一人一页,原装硒鼓打印,以便长期保存。

在成绩单上的学院处加盖学院公章,教务处章盖在成绩单右下角,但 注意不要遮盖成绩。

3.每个学院一般是一卷,<mark>著录时都统一从卷号1著录</mark>,到档案馆 时再统一修改卷号。

4.本科优秀毕业设计(论文)整理同样如上所述,每一名学生的 优秀毕业设计是一卷,有一个单独的卷号。注意本科优秀毕业设计的 归档范围是教务处公布的校级优秀毕业设计(论文)。

第二部分:如何在档案管理系统中著录

说明:建议最好使用 IE 浏览器, IE9.0 以上版本,但也不可太高。 IE10 就可以。档案管理系统有 IP 地址限制,只能在校园内登陆,出 了校园就不能登陆。

1. 进入档案系统:

校园网主页---校内导航(图3)---档案馆(图4)----档案管理系统(图5)

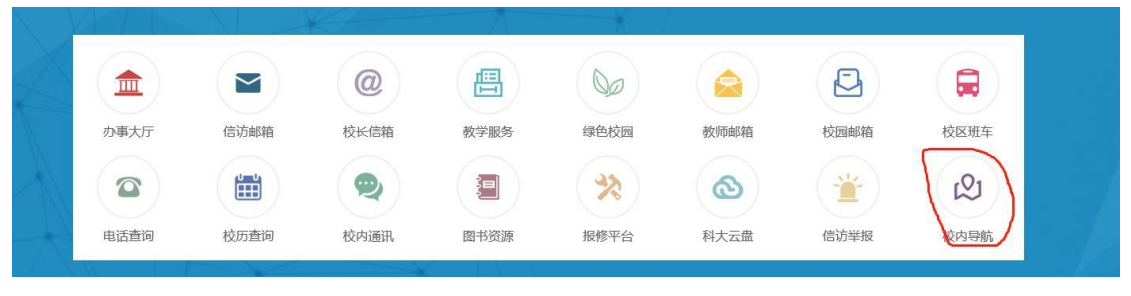

(图3)

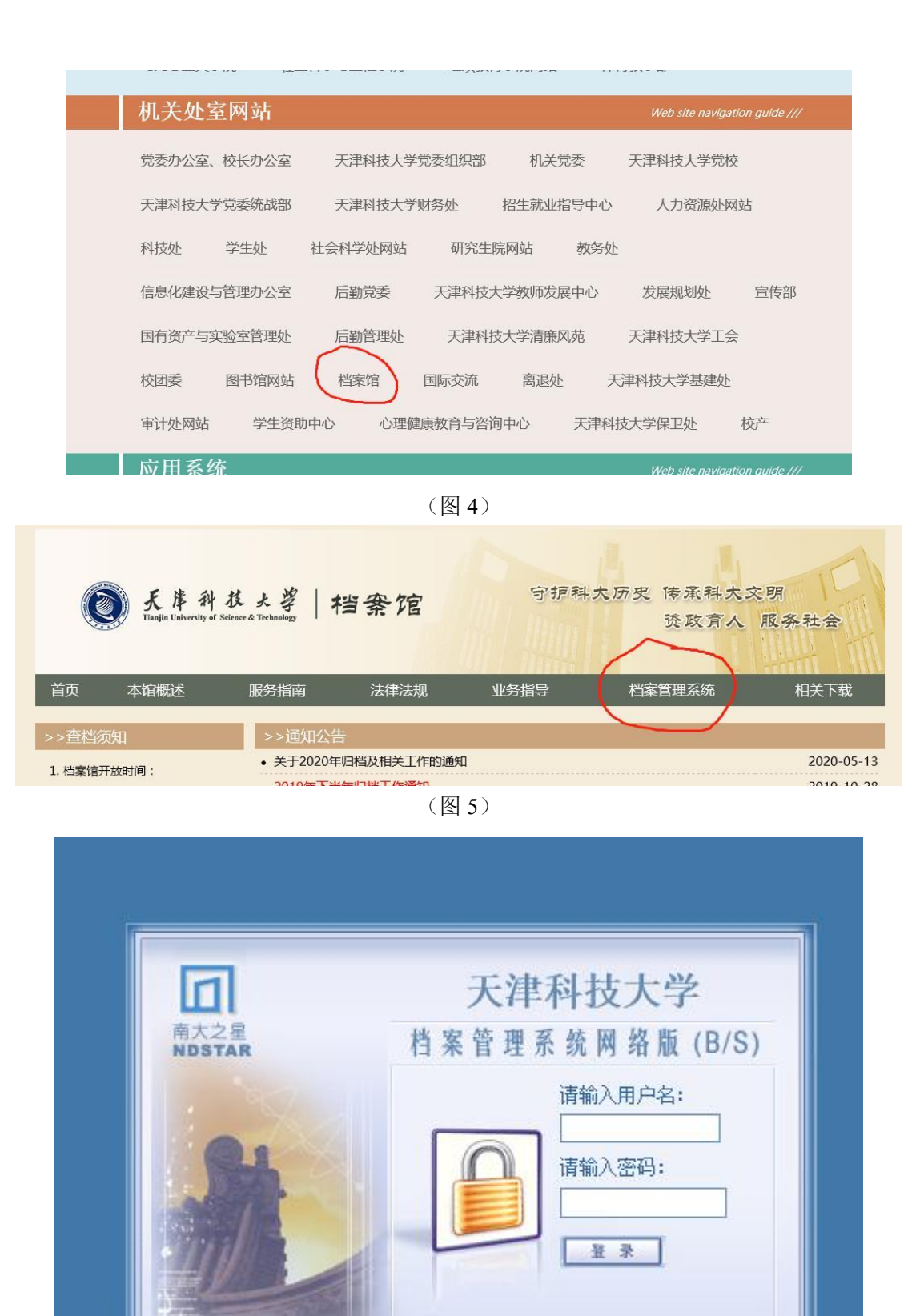

(图6)

(建议收藏此页面(图6)到收藏夹)

输入用户名和密码,进入系统后……出现如下界面所示(图7):

| L #                            | 档案网络管理系统       | 赛体边带 法没系统 |            |        |      |    |         |
|--------------------------------|----------------|-----------|------------|--------|------|----|---------|
| *<br>世未系统<br>版家等理              |                | ANGE ANAM | 档 案 信      | 息 管 理  |      |    |         |
|                                | 該係 序号 + 档案名称 + | 810       | 1部门+ 1部部人+ | ↑仓馆时间↓ | 权限   | 标引 | 档案数据表操作 |
| 建合业利<br>借用统计<br>系统设置<br>2 业务交流 | 全场 服置 制柄       |           | 统计         |        | 创建合并 |    |         |
|                                |                |           |            |        |      |    |         |

(图7)

万亚信目宣神

## 再点击"发文",出现下面的页面(图8):

| 档案 | 收文    | 参 发文      |     |      |         |           |      |    |     |     |    |
|----|-------|-----------|-----|------|---------|-----------|------|----|-----|-----|----|
| 选择 | 序号    | † 档案名称 ↓  | 教里  | ↑部门↓ | ↑@臨此人 ↓ | ↑ 仓健时间↓   | 权限   | 标引 | 1   | 的复数 | i. |
|    | 未分类档案 |           | P   |      |         |           |      |    |     |     |    |
|    | 1     | 【机械学院(教学) | 记录数 | 机械学院 | 孟延红     | 2006-5-11 | 完全控制 |    | 静脉余 | 修改  | 打开 |
| 1  | 全选 重  | 電 明納      |     | 统计   |         | 003       | 合并   |    |     |     |    |

(图8)

点击单位名称,出现如下的页面(图9):

| 响案卷 添加文件               | 机械学                           | №(教学            | ) 纮计信     | 旨目      |                |                |                |                |            |                |      |
|------------------------|-------------------------------|-----------------|-----------|---------|----------------|----------------|----------------|----------------|------------|----------------|------|
| 电子文件上传                 | 1711700 <del>5</del><br>统计数据器 | - P元 (チス-チ-<br> | 2020-4-17 | 18:0:2  |                |                |                |                |            |                |      |
| 內查询                    | 总记录数                          | 案卷记录总数          | 文件记录总数    | 案卷总数    | 含上传附件<br>的记录总数 | 含全文附件<br>的记录总教 | 合图像附件<br>的记录总数 | 含媒体附件<br>的记录总数 | 含视频附件的记录总数 | 含音频附件的<br>记录总数 |      |
| 內文件分类目录                | 2837                          | 322             | 2515      | 323     | 97<br>(3.42%)  | 97             | 0              | 0              | 0          | 0              |      |
| 除(新学)<br>科生毕业设计<br>政档案 | 0                             | 0               | 0         | 0       | 0              | 0              | 0              | 0              | 0          | 0              | 本月增量 |
| 巻分析<br>习成绩<br>夜站       | o                             | 0               | 0         | 0       | 0              | 0              | 0              | 0              | 0          | 0              | 本年增量 |
| 噺 返回                   | 附件总数                          | 附件总大小           | 全文总赦      | 全文总大小   | 图像总数           | 图像总大小          | 视频总数           | 视频总大小          | 音頻总数       | 音频总大小          |      |
| 换档案表                   | 98                            | 9.22 MB         | 98        | 9.22 MB | 0              | O KB           | 0              | 0 KB           | 0          | 0 KB           |      |
| 內文件统计信息                | o                             | 0 KB            | 0         | 0 KB    | 0              | 0 KB           | Q              | 0 KB           | 0          | 0 KB           | 本月増量 |
|                        | 0                             | 0 KB            | 0         | 0 KB    | 0              | 0 KB           | 0              | 0 KB           | 0          | 0 KB           | 本年増重 |
|                        |                               |                 |           |         |                |                |                |                |            |                |      |

(图9)

以成绩单著录为例,点击"学习成绩"文件夹前的"+"可以展示进入各个年度(图 10):

| 机械学院(教学)                               |  |
|----------------------------------------|--|
| ——本科生毕业设计                              |  |
| 一党政档案                                  |  |
| —— 试卷分析                                |  |
| 🔁 学习成绩                                 |  |
| 1 2005                                 |  |
| E 2006                                 |  |
| ± 2007                                 |  |
| E 2008                                 |  |
| E 2009                                 |  |
| E 2010                                 |  |
| ± 2011                                 |  |
| ± 2012                                 |  |
| E 2013                                 |  |
| ± 2014                                 |  |
| E 2015                                 |  |
| E 2016                                 |  |
| 1 2017                                 |  |
| ± 2018                                 |  |
| ± 2019                                 |  |
| 10000000000000000000000000000000000000 |  |
| 刷新 访问                                  |  |

2. 如何添加 2020 年文件夹和案卷标题

点击 2019 文件夹前的"+"号(图 11),

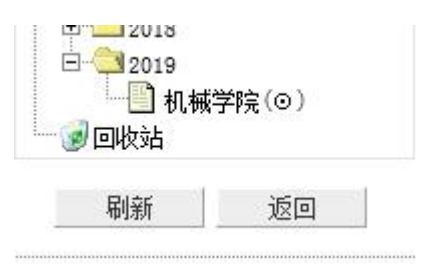

(图11)

再点击"机械学院",进入2019年度的著录界面,如下图(图12):

| (图 | 14) |
|----|-----|
|    |     |

7

此时, 左侧出现了 2020 文件夹, 而右侧默认的是 2019 届的内容。

| 电子文件上传                                 | 1 1 人 2 1                                                  |
|----------------------------------------|------------------------------------------------------------|
| ⊞ 表内查询                                 | 当前类目:学习成绩/2020/机械学院 『总记录频:1 巻/盒数:1 案巻记录数:1 文件记录数:03        |
|                                        | 田更多统计                                                      |
| □ 表内文件分类目录                             |                                                            |
| 1.1.1.1.1.1.1.1.1.1.1.1.1.1.1.1.1.1.1. | 添加案卷 添加文件 上传文件 打印当前 打印队列 借档清单                              |
| □本科生毕业设计                               | <b>通第一页 四上一页 下一页回 尾 页                                 </b> |
| ■ 二·元×□未<br>■ 二·试卷分析                   | 移 法 店                                                      |
| □ □ □ 学习成绩                             | あ 経 等 (案務等) 文考 表任者 2014 10月 支 儀 体 開始 開発                    |
| B ( 2005                               | □ 1 6-JX12-556 机械学 2019届机械学院毕业生成绩单 201 E - 69              |
| 8 🛄 2006                               | 院 (二) 5.9-20 🖉 🦉 🛗 🗹 🗙 🏂                                   |
| B 2007                                 | 19.6.                                                      |
| B 2008                                 |                                                            |
| III - 2009                             |                                                            |
| P 2010                                 | <b>亞第一页國上一页下一页圖 尾 页 証 【当前页:1/1】 跳转到第:1</b> 页               |
| 2011                                   |                                                            |
| ±2012                                  | 今许 取消 開發 拼翻轴除 四時結論 法加打印                                    |
| 2013                                   | 王/21 40/21 00140 IIC型和30/2 10044(2 APR)11/1/1              |
| 2014                                   | 見示投票 经定道的 辅助组卷 教授整理                                        |
| 2015                                   |                                                            |
|                                        |                                                            |
|                                        | 改变每页显示行数                                                   |
| B 2010                                 |                                                            |
| H _ 2020                               | 请输入每页显示最大行数 (1 <sup>2</sup> 00) 200 提交                     |
|                                        |                                                            |
| C THAN T                               |                                                            |

将图中的二级目录 2019 改成 2020,将会看到左侧出现下图 (图 14):

| 添加震卷 - Internet Explorer                                                | -             |         | <b>等</b> 单                                                                                                    |
|-------------------------------------------------------------------------|---------------|---------|----------------------------------------------------------------------------------------------------|
| . @ http:// <b>172.28.9.20</b> /file/edit_new.asp?ci=%D1%A7%CF%B0%B3%C9 | %BC%A8%5C2019 | %5C%BB% | FA'                                                                                                    |
|                                                                         |               |         | 10/2 - //#                                                                                                    |
| 又忤、秦卷所属类目(档案表名称:机械字院(数字)))<br>【当前目录:学习成绩\2019\机械学院 】                    |               |         | 2 UD 27 18                                                                                                    |
| 选择类目                                                                    |               |         | $\times$                                                                                                    |
| -级目录 学习成绩 - 级目录 2019 - 级目录 机械学院                                         |               |         |                                                                                                    |
| 文件、案卷输入项                                                                |               |         | ×                                                                                                    |
| 自息分类号 馆室代号 全宗号 6 缩微号                                                    |               |         | X                                                                                                    |
| 東体分类号 JX12 素巻/盒号 556 保管期 永久 ▼ 密級 公开                                     | $\overline{}$ |         | -                                                                                                    |
| E题名 2019届机械学院毕业生成绩单(二)                                                  |               |         | ×                                                                                                    |
| /题名                                                                     |               |         | ×                                                                                                    |
| 13注<br>〔1〕                                                              |               |         |                                                                                                    |
| 其他责任者 页数 518 规格                                                         |               |         | ×                                                                                                    |
| 3止时间 2015年9月日至 2019年6月日                                                 |               |         | ×                                                                                                    |
| 3档单位 存址                                                                 |               |         | -                                                                                                    |
| 上版词                                                                     |               |         | ×                                                                                                    |
| 出版项 奖励名称 获奖等级 获奖印                                                       | 时间            |         | ×                                                                                                    |
| 数次人 移交时间 移交人 金) 泉 胡喜 全文                                                 |               |         |                                                                                                    |
|                                                                         |               |         | ×                                                                                                    |
| 添加 刷新 重置 关闭                                                             |               |         | ×                                                                                                    |
|                                                                         |               |         |                                                                                                    |
|                                                                         |               |         | ×                                                                                                    |
|                                                                         |               |         | Bed and a second second |

点击"添加案卷"(注意:不是添加文件!!!),出现下图(图13):

| □ 表内文件:  | 分类目录 |
|----------|------|
| 机械学院 (教学 | 2)   |
|          | 设计   |
| 一党政档案    |      |
| 试卷分析     |      |
|          |      |
| E 2005   |      |
| 2006     |      |
| 2007     |      |
| E 2008   |      |
| 2009     |      |
| 2010     |      |
| 2011     |      |
| 2012     |      |
| 2013     |      |
| 2014     |      |
| E-02015  |      |
| E 2010   |      |
| 1 2018   |      |
| 2019     |      |
| 目机板      | (空)  |
| 國收站      |      |
| 刷新       | 返回   |

|                                         | 系加調 | 5卷  | 添加文件                | +   | 上传文件     | 打印当前 打印所有                       | \$TED                 | 队列                    | 1          | 借                | 档清 | ¥   |
|-----------------------------------------|-----|-----|---------------------|-----|----------|---------------------------------|-----------------------|-----------------------|------------|------------------|----|-----|
| रत ३                                    | 8—J | 5 🖸 | 上一页 下一              | 页副。 | 6页图      | 【当前页: 1/1】 跳转到第                 | : 1 B                 | Ę                     |            |                  |    |     |
| 移动                                      | 送择  | 序号  | 档号<br>(案巻号)         | 文号  | 责任者      | 题名                              | 时间                    | 全文                    | 習信         | 媒体               | 编辑 | 083 |
|                                         |     | 1   | 6-JX12-554          |     | 机械学院     | 2019届机械学院毕业生成绩单<br>(—)          | 201<br>5.920<br>19.6. | 0<br>1<br>1<br>1<br>0 | e<br>Bo    | <b>招</b>         | đ  | ×   |
| +++++++++++++++++++++++++++++++++++++++ |     | 2   | 6-JX12-<br>554.0001 |     | 机械学院     | 2019届机械电子工程(150111)<br>学生成绩单    | 2015.9-<br>2019.6     | 10<br>0               | 0          | <b>12</b>        | đ  | ×   |
| +++++++++++++++++++++++++++++++++++++++ |     | 3   | 6-JX12-<br>554.0002 |     | 机械学院     | 2019届机械电子工程 (150112)<br>学生成绩单   | 2015.9-<br>2019.6     | 1200                  | <b>B</b> o |                  | đ  | ×   |
| +++++++++++++++++++++++++++++++++++++++ |     | 4   | 6-JX12-<br>554.0003 |     | 机械学<br>院 | 2019届机电实验班(15011s)学<br>生成绩单     | 2015.9-<br>2019.6     | 0                     | 0          | <b>12</b>        | đ  | ×   |
| +++++++++++++++++++++++++++++++++++++++ |     | 8   | 6-JX12-<br>554.0004 |     | 机械学院     | 2019届过程装备与控制工程(1<br>50121)学生成绩单 | 2015.9-<br>2019.6     | 0                     | <b>B</b> o |                  | đ  | ×   |
| +++++++++++++++++++++++++++++++++++++++ |     | 6   | 6-JX12-<br>554.0005 |     | 机械学院     | 2019届过程装备与控制工程(1<br>50122)学生成绩单 | 2015.9-<br>2019.6     | 0                     | <b>B</b> o | <b>1</b>         | đ  | ×   |
| +++++++++++++++++++++++++++++++++++++++ |     | 7   | 6-JX12-<br>554.0006 |     | 机械学院     | 2019届过程装备与控制工程(1<br>50123)学生成绩单 | 2015.9-<br>2019.6     | -<br>130<br>0         | <b>B</b> o | <b>44</b><br>0 0 | đ  | ×   |
| ++                                      |     | 8   | 6-JX12-<br>554.0007 |     | 机械学<br>院 | 2019届过程装备与控制工程(1<br>50124)学生成绩单 | 2015.9-<br>2019.6     | 0                     | 0          |                  | ď  | ×   |
| +++                                     |     | 9   | 6-JX12-<br>554.0008 |     | 机械学院     | 2019届材料成型及控制工程(1<br>50131)学生成绩单 | 2015.9-<br>2019.6     | 0                     | 90         | <b>4</b>         | đ  | ×   |
| +                                       |     | 10  | 6-JX12-<br>554.0009 |     | 机械学院     | 2019届材料成型及控制工程(1<br>50132)学生成结单 | 2015.9-2019.6         |                       |            | 1                | đ  | ×   |

点击图中的编辑功能(见图15)。

| 电子义汗上传                                                                                                    |                                                                                                    |
|----------------------------------------------------------------------------------------------------|----------------------------------------------------------------------------------------------------|
| □ 表内查询                                                                                                    | 当前类目: 学习成绩\2020\机械学院 《总记录数:1 卷/盒数:1 案卷记录数:1 文件记录数:0』                                                                                                    |
|                                                                                                    | 田 更多统计                                                                                                    |
| □ 表内文件分类目录                                                                                                 |                                                                                                    |
| 1.城学院(教学)                                                                                                  | 添加案卷 添加文件 上传文件 打印当前 打印所有 打印队列 借档清单                                                                                                    |
| ]本科生毕业设计                                                                                                   | <b>百葉一百 同上一百 下一百司 展 百百 【当前百·1/1】 跳进到第一1 百</b>                                                                                                    |
| 党政档案                                                                                                    |                                                                                                    |
| 试卷分析                                                                                                    | 移 选 序 1 符号                                                                                                    |
| 学习成绩                                                                                                    |                                                                                                    |
| 2005                                                                                                    | □ 1 6-JX12-556 机械学 2019届机械学院毕业生成绩单 201 回 m 98.                                                                                                    |
| 2008                                                                                                    |                                                                                                    |
| 2007                                                                                                    |                                                                                                    |
| 2008                                                                                                    |                                                                                                    |
| 2009                                                                                                    |                                                                                                    |
| 2010                                                                                                    | □ 第一次回工一次「一次回席」次回 L 当前以: // L   前接到第: /                                                                                                    |
| 2011                                                                                                    |                                                                                                    |
| 2011                                                                                                    |                                                                                                    |
| 2011<br>2012<br>2013                                                                                       | 全选 取消 刷新 批量删除 Por转换 添加打印                                                                                                    |
| 2011<br>2012<br>2013<br>2014                                                                               | 全透 取消 陽紙 批量制除 200時執 添加打印                                                                                                    |
| 2011<br>2012<br>2013<br>2014<br>2015                                                                       | 全迭         取消         刷新         批量制修         Porteiga         添加打印           显示设置         鉴定純約         編岐組卷         約4整理                                                                         |
| 2011<br>2012<br>2013<br>2014<br>2015<br>2016                                                               | 全选 取清 粉新 批量制除 Porisé独 添加打印<br>显示设置 鉴定误规段 编励组卷 數據整理                                                                                                    |
| ■ 2011<br>■ 2012<br>■ 2013<br>■ 2015<br>■ 2015<br>■ 2016                                                   | 全选 取消 易紙 批塑粉涂 Pore转换 添加打印<br>显示设置 鉴定例段 编励组卷 數据整理<br>改变高历录示行数                                                                                                    |
|                                                                                                    | 全流 取法 發新 批量制修 Poriek独 添加打印<br>显示设置 鉴定编织 编数组卷 非裸菌理<br>改变每页显示行数                                                                                                    |
| 2011<br>2012<br>2013<br>2014<br>2014<br>2014<br>2015<br>2015<br>2016<br>2017<br>2019                       | 全法 取消 刷新 批塑制体 PortiA 添加打印     五示设置                                                                                                    |
| □ 2011<br>□ 2012<br>□ 2013<br>□ 2014<br>□ 2015<br>□ 2016<br>□ 2017<br>□ 2017<br>□ 2018<br>□ 2019<br>□ 2019 | 全迭         取法         税価         批量制修         Parelié 換         添加計FP           現示设置         鉴定间段         辅助组巻         數項整理           改变每页显示行数         请输入每页显示表大行数(1°200)         2000         握交 |

(图15)

将下图中勾画的内容统一改成 2020 届的内容 (如下图 16):

| 2011 * 5代包1的20                                          | W                                                                                                |                 |       |  |
|---------------------------------------------------------|--------------------------------------------------------------------------------------------------|-----------------|-------|--|
| 信息分类号<br>实体分类号 1244<br>正题名 2020                         | 1<br>2<br>2<br>1<br>1<br>1<br>1<br>1<br>1<br>1<br>1<br>1<br>1<br>1<br>1<br>1<br>1<br>1<br>1<br>1 | 全宗号 6<br>保管期 永久 |       |  |
| 副题名<br>附注<br>第一责任者                                      | 学院                                                                                               |                 |       |  |
| 起止时间<br>归档单位                                            | 年9月日至20<br>17月                                                                                   | 120年6月日         |       |  |
| 主题词<br>出版项<br>接收人 / / / / / / / / / / / / / / / / / / / |                                                                                                  | 尔获奖等级<br>移交人    |       |  |
| 输入员 张三                                                  |                                                                                                  | 文 图像            | 视频、音频 |  |

(图16)

注意:(修改五个著录项目后点击左下角"保存"按钮)

(1)案卷标题(即正题名处)统一格式:20XX 届 XX 学院毕业生成 绩单;

(2) 案卷号:1;

- (3) 第一责任者: XX 学院;
- (4) 起止时间: 2016年9月---2020年6月

(5) 输入员: (兼职档案员名字)。

<mark>最后一定记得点击"保存"按钮。</mark>至此添加案卷已经完成。

注意:上图中的页数是所有整卷的页数,最后每一件的页数计算出来 加和后即案卷的总页数,可以随时返回上图点击"编辑"修改总页数。

3. 如何添加文件

点击"**添加文件**"按钮(图 17)

| 添加案卷                | (添加文f         | (#) L        | (传文件                  | 打印当前 打印所有                                      | i įteri       | 杨  | 借档 | 清单  |   |
|---------------------|---------------|--------------|-----------------------|------------------------------------------------|---------------|----|----|-----|---|
| 第一页 🛛               | 上一页 下-        | 一页 🖸 尾       | 页 🖸                   | 【当前页: <b>1</b> /1】 跳转到第                        | ;: 1 页        | 全图 | 4  |     |   |
| 动 择 号               | (案卷号)         | 文号 1         | 责任者                   | 题名                                             | HI            | 文像 | 俸编 | 审删除 | 借 |
|                     | 6-JX12-1      | 1            | 机械学<br>院              | 2020庙机械学院毕业生成绩单                                | 201<br>6. 920 |    |    | X   | 1 |
| 第一页 🖸               | 上一页 下一页       | 页 🖸 尾 页      | ā 🖭 🕻                 | 【当前页: <mark>1</mark> /1】 跳转到第:                 | 1 页           |    |    |     |   |
| 第一页 🖸<br>全选         | 上一页 下一页<br>取消 | 页 🗊 尾 页      | र <b>ॻ</b> 【<br>])新   | 【当前页: 1/1】 跳转到第:<br>批里删除 PDF转换                 | 1 页<br>添加打    | ÉD |    |     |   |
| 第一页 🖬<br>全选<br>显示设置 | 上一页 下一页       | 页 型 尾 页<br>┃ | 5 🖭 【<br>  新<br>  助组巻 | 当前页:1/1】 跳转到第:       批里剛除     PDP转換       数据整理 | 1 页<br>/ 添加打  | ED |    |     |   |

改成下面的图例 18(页数以一个班级所有成绩单页数加上班级名单

<mark>的实际的页数为准</mark>):

9

| )- 🦉 http:/ | /172.28.9.20/file/edit_new.asp?ci=%D1%A7%CF%B0%B3%C9%BC%A8%5C2 | 020%5C | %BB%FA |
|-------------|----------------------------------------------------------------|--------|--------|
| →仕、客着       | 新屋米日(档案未复称-机械学院(教学))                                           |        |        |
| 【当前目录:      | 学习成绩\2020\机械学院】                                                |        |        |
| 选择类目        |                                                                |        |        |
| 一级目录学       | 习成绩 二级目录 2020 三级目录 机械学院                                        |        |        |
| 文件、案卷       | 输入项                                                            |        |        |
| 信息分类号       | ( ) ( ) ( ) ( ) ( ) ( ) ( ) ( ) ( ) ( )                        |        |        |
| 实体分类号       | JX12 文件案卷号及件号 1.0001 保管期 永久 ✔ 密級 内部 ✔                          |        |        |
| 正题名         | 2020届XXXX专业XXXX班学生成绩单                                          |        |        |
| 副题名         |                                                                |        |        |
| 附注          |                                                                |        |        |
| 第一责任者       | 机械学院                                                           |        |        |
| 其他责任者       | 页数                                                             |        |        |
| 又件时间        | 2016-2020 选择日期                                                 |        |        |
| 기가ㅋ누니꼬      | 1千坦                                                            |        |        |
| 主题词         |                                                                |        |        |
| 出版项         | 奖励名称 获奖等级获奖时间                                                  |        |        |
| 文号、图号       | 载体 │纸   > 文本 │原件   > 文种 │签报   >                                |        |        |
| 归档份数        | 1 附件题名/电子文件编号                                                  |        |        |
| 输入员         | 统二 主义                                                          |        |        |
| :乔hn        | 別就 岳栗 光辺                                                       |        |        |
| XMUU        |                                                                |        |        |
|             |                                                                |        |        |

(图18)

点击上图中最左下角的"添加"按钮,即可保存第一个专业的第一个班的成绩著录条目(见图 19)。

| B    | 更多           | 统计           | ł                                  |         |                        |                                              |                                         |          |     |          |         |                  |
|------|--------------|--------------|------------------------------------|---------|------------------------|----------------------------------------------|-----------------------------------------|----------|-----|----------|---------|------------------|
|      |              |              |                                    |         | 1 14 141               |                                              | - 1 1-1-1-1-1-1-1-1-1-1-1-1-1-1-1-1-1-1 |          |     |          |         | - 24             |
| X    | \$加 <u>条</u> | 雹            | 漆加又                                | 件       | 上传文件                   | 11月11日前 月月月月                                 | 打印队列                                    |          |     | 借档清单     |         |                  |
| (ð 9 | 一页           | 6            | 上一页 下                              | 一页 🗈    | 尾页画                    | 【当前页: 1/1】 跳转到第                              | 5: 1 j                                  | <u>ج</u> |     |          |         |                  |
|      |              |              |                                    |         |                        |                                              |                                         |          |     |          |         |                  |
| 1    | 14           | 19.8         |                                    | 1000000 | No.                    | P                                            |                                         | 1        | No. | 10000    | 10000   | 10000            |
| 移动   | 选择           | 序号           | 档号<br>(案巻号)                        | 文号      | 责任者                    | 题名                                           | 时间                                      | 全文       | 图像  | 媒体       | 编辑      | HO I B           |
| 移动   | 选择□          | 序<br>号<br>1  | 档号<br>(案参号)<br>6-JX12-1            | 文号      | 责任者<br>机械学             | 题名<br>2020届机械学院毕业生成绩单                        | 时间<br>1 201                             | 全文       | 图像日 | 媒体<br>49 | 编辑      | HH I A           |
| 移动   | 选择           | 序号<br>1      | 档号<br>(案巻号)<br>6-JX12-1            | 文号      | 责任者<br>机械学<br>院        | 题名<br>2020届机械学院毕业生成绩单                        | 时间<br>201<br>6.920<br>20.6.             | 全文記の     |     | 媒体       | 编辑      | 31 <del>11</del> |
| 移动   | 选择 🗆         | 序号<br>1<br>2 | 档号<br>(案巻号)<br>6-JX12-1<br>6-JX12- | 文号      | 责任者<br>机械学<br>院<br>机械学 | 题名<br>2020届机械学院毕业生成绩单<br>2020届XXXX专业XXXX班学生质 | 时间<br>201<br>6.920<br>20.6.<br>2016-20  | 全文図の     |     | 媒体の目の    | 编辑<br>E |                  |

(图19)

以此类推,继续录入第一个专业第二个班的成绩。最后将形成类似下 图的 2017 届著录结果(见图 20): 23 第一页 25 上一页 下一页 21 尾 页 22 【当前页: 1/1】 跳转到第: 1 页

|            | 移动                   | 选择 | 序号 | 档号<br>(案卷号)         | 责任者             | 文号 | 题名                                        | 时间                     | 全文 | 图像      | 媒体                  | 编辑       | 刪將 | 借阅 |
|------------|----------------------|----|----|---------------------|-----------------|----|-------------------------------------------|------------------------|----|---------|---------------------|----------|----|----|
|            |                      |    | 1  | 6-JX12-507          | 化工与<br>材料学<br>院 |    | 2017届化工与材料学院毕业生<br>成绩单                    | 201<br>3.920<br>17.06. | 0  | 0       |                     | 1        | ×  | 1  |
|            | <b>↑</b><br><b>↓</b> |    | 2  | 6-JX12-<br>507.0001 | 化工与<br>材料学<br>院 |    | 2017届高分子材料与工程专业<br>130321班学生成绩单           | 2013-20<br>17          | 0  | 6<br>0  |                     | 1        | ×  | 1  |
|            | <b>↑</b><br><b>↓</b> |    | 3  | 6-JX12-<br>507.0002 | 化工与<br>材料学<br>院 |    | 2017届高分子材料与工程专业<br>130322班学生成绩单           | 2013-20<br>17          | 0  | 0<br>0  |                     | Ĩ        | ×  | ڪ  |
|            | <b>↑</b><br><b>↓</b> |    | 4  | 6-JX12-<br>507.0003 | 化工与<br>材料学<br>院 |    | 2017届高分子材料与工程专业<br>130323班学生成绩单           | 2013-20<br>17          | 0  | 1<br>0  |                     | ň        | ×  | 1  |
|            | <b>↑</b><br><b>↓</b> |    | 5  | 6-JX12-<br>507.0004 | 化工与<br>材料学<br>院 |    | 2017届高分子材料与工程专业<br>130324班学生成绩单           | 2013-20<br>17          | 0  | 1<br>0  |                     | ů,       | ×  | 1  |
|            | <b>↑</b><br><b>↓</b> |    | 6  | 6-JX12-<br>507.0005 | 化工与<br>材料学<br>院 |    | 2017届高分子材料与工程专业<br>1303₅实验班学生成绩单          | 2013-20<br>17          | 0  | 6<br>0  |                     | ů        | ×  | ٩  |
|            | <b>↑</b><br><b>↓</b> |    | 7  | 6-JX12-<br>507.0006 | 化工与<br>材料学<br>院 |    | 2017届化学工程与工艺专业13<br>0331班学生成绩单            | 2013-20<br>17          | 0  | 6<br>0  | <b>50</b><br>0 0    | Å        | ×  | ڪ  |
|            | <b>↑</b><br><b>↓</b> |    | 8  | 6-JX12-<br>507.0007 | 化工与<br>材料学<br>院 |    | 2017届化学工程与工艺专业13<br>0332班学生成绩单            | 2013-20<br>17          | 0  | 6<br>0  | <b>60</b><br>0   0  | ů.       | ×  | ٩  |
|            | <b>↑</b><br><b>↓</b> |    | 9  | 6-JX12-<br>507.0008 | 化工与<br>材料学<br>院 |    | 2017届化学工程与工艺专业13<br>0333班学生成绩单            | 2013-20<br>17          | 0  | 6<br>0  | <b>50</b><br>0   0  | ů        | ×  | ڪ  |
|            | <b>↑</b><br><b>↓</b> |    | 10 | 6-JX12-<br>507.0009 | 化工与<br>材料学<br>院 |    | 2017届化学工程与工艺专业13<br>0334班学生成绩单            | 2013-20<br>17          | 0  | 6<br>0  | <b>40.</b><br>0   0 | ů        | ×  | ٩  |
|            | <b>↑</b><br><b>↓</b> |    | 11 | 6-JX12-<br>507.0010 | 化工与<br>材料学<br>院 |    | 2017届化学工程与工艺(实验<br>班) 专业1303₅班学生成绩单       | 2013-20<br>17          | 0  | 6<br>0  | <b>50</b><br>0   0  | Å        | ×  | ڪ  |
|            | <b>↑</b><br><b>↓</b> |    | 12 | 6-JX12-<br>507.0011 | 化工与<br>材料学<br>院 |    | 2017届化学工程与工艺(海洋<br>化工) 专业130521班学生成绩<br>单 | 2013-20<br>17          | 0  | 60<br>0 | <b>20.</b><br>0   0 | ň        | ×  | ڪ  |
|            | <b>↑</b><br><b>↓</b> |    | 13 | 6-JX12-<br>507.0012 | 化工与<br>材料学<br>院 |    | 2017届化学工程与工艺(海洋<br>化工) 专业130522班学生成绩<br>单 | 2013-20<br>17          | 0  | 6<br>0  |                     | 1        | ×  | 1  |
|            | <b>↑</b><br><b>↓</b> |    | 14 | 6-JX12-<br>507.0013 | 化工与<br>材料学<br>院 |    | 2017届化学工程与工艺(海洋<br>化工) 专业130523班学生成绩<br>单 | 2013-20<br>17          | 0  | 6<br>0  |                     | ň        | ×  | ڪ  |
|            | <b>↑</b><br><b>↓</b> |    | 15 | 6-JX12-<br>507.0014 | 化工与<br>材料学<br>院 |    | 2017届应用化学专业131111班<br>学生成绩单               | 2013-20<br>17          | 0  | 6<br>0  |                     | ľ        | ×  | ڪ  |
|            | <b>↑</b><br>↓        |    | 16 | 6-JX12-<br>507.0015 | 化工与<br>材料学<br>院 |    | 2017届应用化学专业131112班<br>学生成绩单               | 2013-20<br>17          | 0  | 回<br>0  |                     | 1        | ×  | 1  |
| <b>英</b> 号 | <b>↑</b><br><b>↓</b> |    | 17 | 6-JX12-<br>507.0016 | 化工与<br>材料学<br>院 |    | 2017届材料化学专业131131班<br>学生成绩单               | 2013-20<br>17          | 0  | 1<br>0  |                     | ľ        | ×  | ڪ  |
|            | <b>↑</b><br><b>↓</b> |    | 18 | 6-JX12-<br>507.0017 | 化工与<br>材料学<br>院 |    | 2017届材料化学专业131132班<br>学生成绩单               | 2013-20<br>17          | 0  | 6<br>0  |                     | <b>Å</b> | ×  | 3  |

(图 20)

至此档案著录系统完毕。